# お子様のドリルパークの学習履歴の確認方法

①お子様の Google アカウントから「9つの点」をタップします。

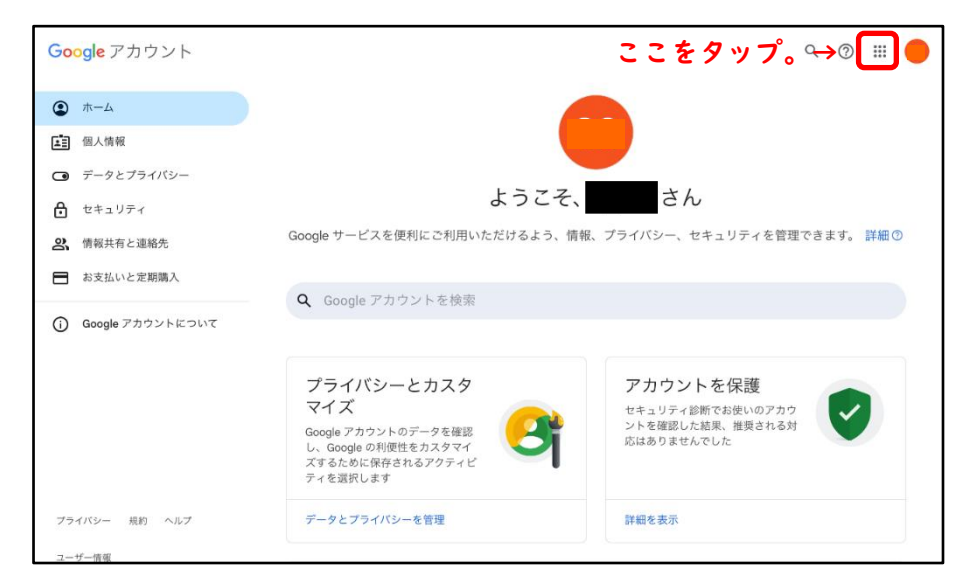

# ②Google アプリが開いたら、一番下の「まなびポケット」をタップします。

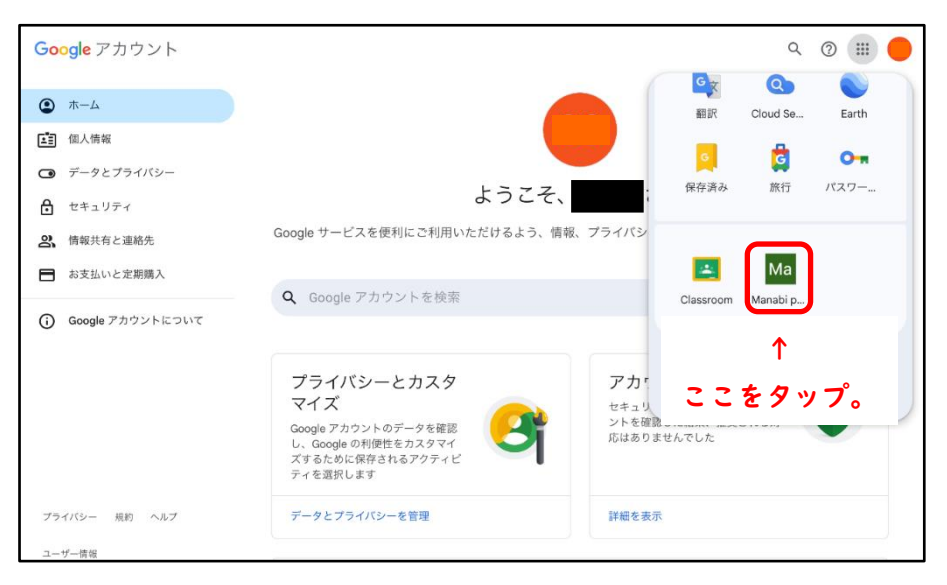

## ③まなびポケットのページが開いたら、「ドリルパーク」をタップします。

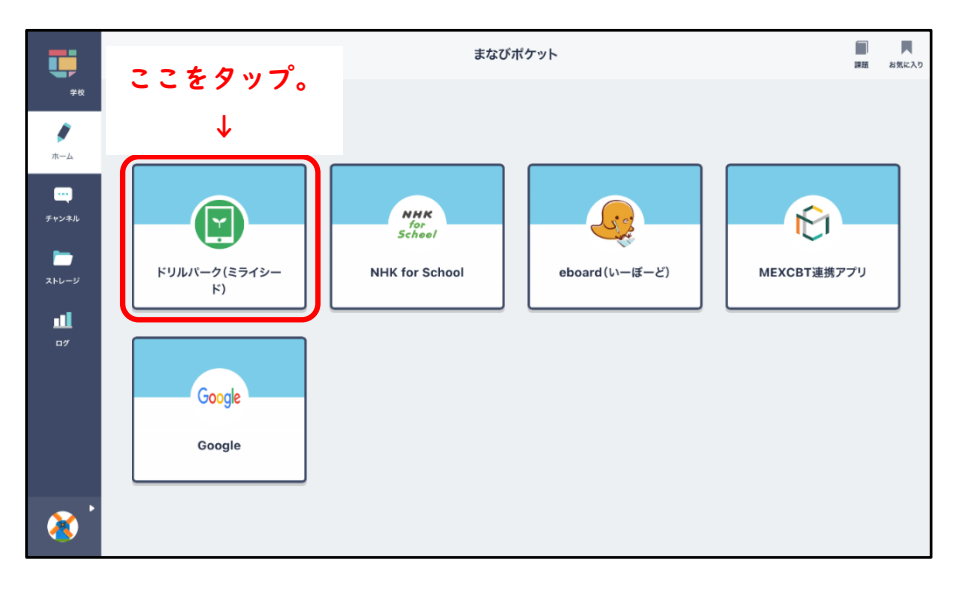

⑤学習履歴の画面が開いたら、知りたい教科や期間等を「検索条件」に入力 し、「検索」のボタンをタップします。

| 学習りれき<br>様さくじょうけん ▲ 株さくオプションを開く                                                                                                    |                             |                       |                         |
|----------------------------------------------------------------------------------------------------|-----------------------------|-----------------------|-------------------------|
| 枝さくじょうけん                                                                                                    |                             |                       |                         |
|                                                                                                    |                             |                       |                         |
| <ul> <li>● 読料</li> <li>□ 周請</li> <li>✓ 算数</li> <li>○ 英請</li> <li>○ 社会</li> <li>□ 理料</li> <li>○ 数学</li> <li>○ 社会地理</li> <li>○ 社会地理</li> <li>○ 社会公民</li> </ul>                                                                                                    |                             | 検さく                   |                         |
| ■散り組み日<br>20250301 1 20250331 1 1 2 20250331 1 2 20250331 1 2 2025031 1 2 2025031 1 2 2025031 1 2 2025031 1 2 2025020 1 2 2025020 1 2 20250200 1 2 2025000 1 2 2025000 1 2 20250000 1 2 2025000 1 2 202500000 1 2 2025000 1 2 2025000 1 2 20250000 1 2 20250000 1 2 20250000 1 2 20250000 1 2 20250000 1 2 20250000 1 2 20250000 1 2 20250000 1 2 202500000 1 2 20250000 1 2 202500000 1 2 20250000 1 2 20250000 1 2 20250000 1 2 20250000 1 2 20250000 1 2 202500000 1 2 20250000000000 | 先月                          |                       |                         |
| ↑                                                                                                    |                             |                       |                         |
| 2025/03/01 必要な情報を入力し、「検索」のお                                                                                                    | ボタンをタ                       | ップ。                   | 示されます<br>き直し <b>0</b> 間 |
| 2025/03/11                                                                                                    | 解答時間 正言<br>0分 37 秒 10 同中 0月 | 音率 解き<br>問正解( 0%) 解さき | <u>Eし問題</u> 数<br>Eし (   |

#### ⑥見たい学習タイトルをタップします。

| ドリルパーク                     |                 |                | ~          | ネッセ未来小              | 学校 6年1組 | 1 児童  | 1 6    | どる                      |
|----------------------------|-----------------|----------------|------------|---------------------|---------|-------|--------|-------------------------|
| 2025/04/14 ~ 2025/04/20 合計 |                 |                | ※決手下リルの1-9 | なそり」「言葉<br>分 324 間中 | 69 問正解( | 21 %) | 解き直し   | (189)。<br>10問           |
|                            |                 |                | 解答時間       |                     | 正答率     |       | 解き直し問題 | 植数                      |
| 2025/04/18                 |                 |                |            |                     |         |       |        |                         |
| 社 5  直科生産をめぐる課<br>超        | 右う一度チャレンジ!      | 04/18<br>11:33 | 3分 4       | 10 問中               | 4問正解(   | 40%)  | 解き直し   | 0問                      |
| <b>└</b>                   | 右う一度チャレンジ!      | 04/18<br>11:26 | 3分(        | 1秒 5問中              | 0問正解(   | 0%)   | 解き直し   | 0問                      |
| <sup>1</sup> ここをタップ。       |                 | 04/18<br>11:26 |            |                     |         |       |        |                         |
| □ 一字なそり: <払>               |                 | 04/18<br>11:25 |            |                     |         |       |        |                         |
| 2 1-1 水溶液とイオン              | もう一度チャレンジ!      | 04/18<br>10:52 | 9分 43      | 7秒 12 問中            | 0問正解(   | 0%)   | 解き直し   | 0問                      |
| 11 水溶液とイオン 25%             | 右う一度チャレンジ!      | 04/18<br>10:50 | o₹⊅        | 12問中                | 0問正解(   | 0%)   | 解き直し   | <b>0</b> [8]            |
| 2 11 水溶液とイオン 28%           | もう一度チャレンジ!      | 04/18<br>10:50 | 7秒         | <b>12</b> 問中        | 0問正解(   | 0%)   | 解き直し   | 0 [8]                   |
| 11 私たちと歴史 447              | もう一度チャレンジ!      | 04/18<br>10:42 | 18秒        | 12問中                | 0問正解(   | 0%)   | 解き直し   | $\overline{\mathbf{T}}$ |
|                            | 取り値は、でしたという意味があ | 04/18          |            |                     |         |       |        |                         |

### ⑦問題番号をタップすれば、問題の内容が表示されます。

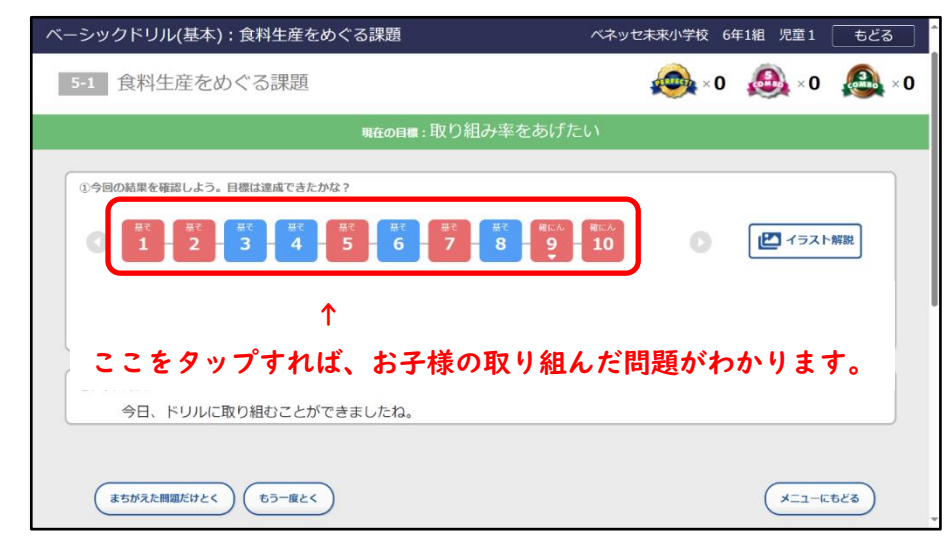

お子様が取り組んだ内容やがんばりを、 ぜひ確認してあげてください。

④ドリルパークのトップ画面の「学習履歴」をタップします。

| ドリルパーク   |                                                  |                | ベネッセ未来小学校        | 6年1組 児童1 |
|----------|--------------------------------------------------|----------------|------------------|----------|
| П ТОР    | 6年 💌                                             |                | 🔷 🌳 現在の合計シードポイント | 00001937 |
| ■ 課題ドリル  | > 回語 算数 英語                                       | 社会 理科          |                  |          |
| 1. 学習りれき |                                                  |                |                  |          |
| ^        |                                                  |                |                  |          |
| ここをタ     | ップ。 🎽 📑                                          |                |                  |          |
|          | 1日 15分 1日 20 20 20 20 20 20 20 20 20 20 20 20 20 | 5~10 % 18 10 % |                  |          |
|          |                                                  |                |                  |          |
|          | 『課題ドリル まじっし 6f                                   | > 課題ドリルをすべて見る  |                  |          |
|          | 未じっし 04月04日                                      | 未じっし 04月08日    | 未じっし 04月08日      |          |
|          | ③ 提出期限:なし                                        | ① 提出期限:なし      | ⑤ 提出期限:なし        | ◎撰↓      |

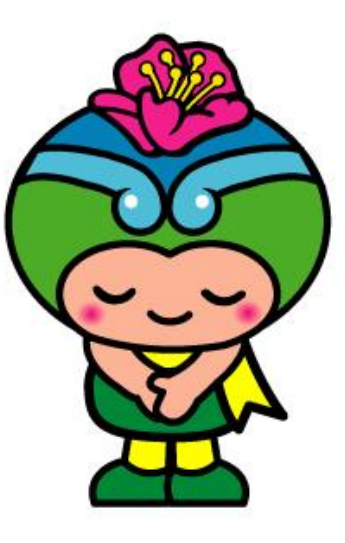